# Enjoy Simple and Hassle-free EMIs \*

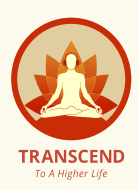

With EMI, you can now break down the cost of your desired Transcend language pack into easy-to-manage monthly payments. Choose a payment plan that suits your budget and invest in the most important asset of all – YOURSELF – without straining your finances.

# Step-by-Step Guide\*

#### Start as Usual

- Go to transcendstore.com, log in, and add your desired language packs to the cart.
- Review your order, click Checkout. (This usual process is quick and easy.)

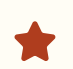

#### **View Order Details**

The personal details you entered during sign-up will be prepopulated here for your convenience. You can also review your order details here.

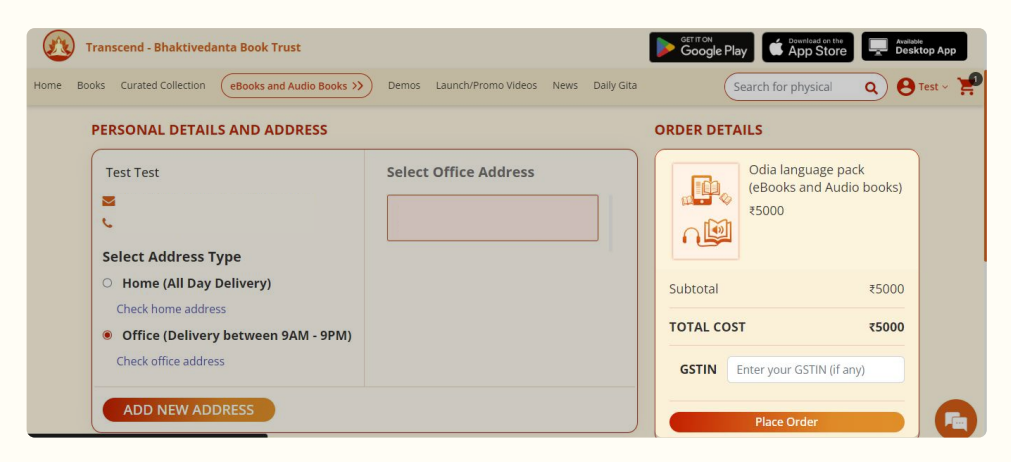

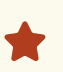

## **Choose Payment Option**

You will be redirected to the Payment Gateway. Choose EMI from the available payment options (UPI, cards, Netbanking, etc.)

| Transcend -       | Bhaktivedanta Book Tru      |             |           | Payment Options             | × |               |
|-------------------|-----------------------------|-------------|-----------|-----------------------------|---|---------------|
| Home Books Curate | Price Summary               | Recommended |           | Get Instant Credit 🤞        |   | C P Test      |
| PERSON            | ₹5,000                      | UPI         | • 0 •••   | Instant EMI EASY SIGNUP     | , |               |
| Test Te           | 은 Using as >                | Cards       | 1854 🌑 ww | All Options                 |   | k<br>i books) |
| Shrut             |                             |             |           | Credit Card 🖸 🖉 🛦           | , |               |
| Select            |                             | Netbanking  | E 0 G     | EMI starting #238/month     |   |               |
| Check             | * <b>%</b> m                | EMI         | X 🛛 🥌     | EMI starting ₹242/month     | > | ₹5000         |
| Offic     Check   |                             | Wallet      | 2 ն 🕲     | Cardless and Others 🛛 💿 🗙 💽 | > | 25000         |
| CITCH             |                             | Pay Later   | > 0 E     |                             |   |               |
| ADD               | Secured by <b>ARazorpay</b> |             |           |                             |   |               |

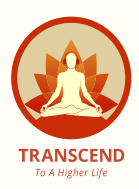

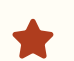

#### **Select EMI Type**

After selecting EMI, you'll see various options like Instant EMI, Credit Card EMI, Debit Card EMI, and more. Choose the option that best suits your preference

| Transcend -                | Bhaktivedanta Book Tru      |             |           | Payment Options                          | × |              |
|----------------------------|-----------------------------|-------------|-----------|------------------------------------------|---|--------------|
| Home Books Gurate          | Price Summary               | Recommended |           |                                          |   | Q B Test Add |
| PERSON                     | ₹5,000                      | UPI         | • 0       | Instant EMI EASY SIGNUP                  | * |              |
| Test Tes                   | 은 Using as +91 >            | Cards       | 151 💼 === | All Options                              |   | k<br>(books) |
| ≤ snrut                    |                             |             |           | Credit Card 🖸 🖉 🛦                        |   |              |
| Select                     |                             | Netbanking  | E Ø ©     | EMI starting ₹238/month                  |   |              |
| O Hom<br>Check             | <b>9</b> 4                  | EMI         | X 🛛 🛎     | Debit Card 31<br>EMI starting ₹242/month | > | ₹5000        |
| <ul> <li>Office</li> </ul> |                             | Wallet      | ≗ تھ ©    | Cardless and Others 🛛 😡 🔀                | , | ₹5000        |
| Check                      |                             | Pay Later   | × 053     |                                          |   |              |
| ADD                        | Secured by <b>ARazorpay</b> |             |           |                                          |   |              |

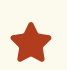

### **Choose Your EMI Plan**

You will be prompted to select your preferred EMI plan. Choose one that fits your budget and click Continue.

|                | Bhaktivedanta Book Tru      | Payment Options                                                                                                    | ··· ×        |
|----------------|-----------------------------|----------------------------------------------------------------------------------------------------|--------------|
|                | Price Summary               | Credit Card EMI                                                                                                    |              |
|                | ₹5,000                      | HDFC Credit Cards                                                                                                    |              |
|                | 읍 Using as >                | ₹1,711.31 × 3 month<br>Total interest is ₹134 @ 16% p.a.                                                                                             | k,<br>tooks) |
| Select A       |                             | 7672.60 × 6 month<br>Total interest is 4226.53 (§ 15% p.s.<br>• A processing lies of 259 + 631 will be applicable on the successful<br>648 (fam.chi) |              |
| O Hom<br>Check |                             | ₹593.25 × 9 month<br>Total interest is ₹339.03 @ 16% p.a.                                                                                            | 85000        |
| Offic          |                             | ₹453.66 × 12 month<br>Total interest is ₹423.66 @ 16% p.a.                                                                                           | 25000        |
|                |                             | ₹314.29 × 18 month<br>Transferences is 755720 € Veticion                                                                                             | <u>0</u>     |
|                | Secured by <b>ARazorpay</b> | Continue                                                                                                    |              |

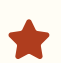

# **Enter Card Details**

Enter your card details as prompted and click Continue

| Transcend -        | Bhaktivedanta Book Tru      | ← Payment Options                                           |                  |
|--------------------|-----------------------------|-------------------------------------------------------------|------------------|
| Hôme Books Curated | Price Summary<br>₹5,000     | HDFC Credit Cards<br>Credit Card EMI<br>EMI Tenure Interest | Q @ rest         |
| Test Tes<br>Shruti | 은 Using as >                | ₹872.65 6 months ₹236.16<br>Add a new card                  | k.<br>Ibooksj    |
| C+9195<br>Select A |                             | 5241 8100 <b>•</b>                                          |                  |
| Check 1            |                             | test                                                        | ₹5000<br><b></b> |
| Check              |                             | Continue                                                    |                  |
|                    | Secured by <b>ARazorpay</b> |                                                             |                  |

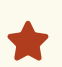

#### Verify with OTP

Your bank will send an OTP (One-Time Password) to your registered mobile number. Enter the OTP for verification

| Transcend -                 | Bhaktivedanta Book Tru      | ← Payment Options                                                                                      | ··· x - 0   |
|-----------------------------|-----------------------------|----------------------------------------------------------------------------------------------------|-------------|
| Home Books Curated          | Price Summary<br>₹5,000     | HDFC Credit Cards<br>Credit Card EMI                                                                   |             |
| Test Tes                    | 음 Using as >                | ₹872.65 o monuns ₹236.16                                                                               | k karata)   |
| Shruti<br>⊾ +9195           |                             | Add 😨 👥                                                                                                | DOOKS)      |
| Select 4                    |                             | Enter OTP to complete payment<br>Enter OTP sent to the number linked to your<br>card ending with 0000. | ₹5000       |
| Check I<br>Offic<br>Check ( |                             | 111000           Pay on bank's page [2]         Resend OTP in 25s                                      | ₹5000<br>/) |
| ADD                         | Secured by <b>ARazorpay</b> | Continue<br>Secured by <i>ARazorpay</i>                                                                |             |

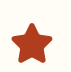

#### Congratulations

After successful OTP verification, you'll be directed to the Thank You page. Congratulations! You've successfully purchased your language packs using EMI.

| Transcend - Bhaktivedar       | nta Book Trust                                                                                                    | Store       |
|-------------------------------|----------------------------------------------------------------------------------------------------|-------------|
| Home Books Curated Collection | eBooks and Audio Books >>> Demos Launch/Promo Videos News Daily Gita                                                  | sical Q 🛛 🏋 |
|                               |                                                                                                    |             |
|                               | Thank you!!                                                                                                    |             |
|                               | Your purchase of the language pack is complete, Begin your reading and listening journey through the "Transcend App". |             |
|                               | Your order number is: #BBT-202408-2920                                                                                |             |
|                               | YOUR ORDER CONTINUE SHOPPING                                                                                          |             |
|                               | Enjoy your <b>eBooks</b> and <b>Audiobooks</b> on Transcend App                                                       |             |
|                               | Please use same login credentials for Website, Mobile App and Desktop App                                             |             |
|                               | Google Play                                                                                                    |             |

If you still have queries, please reach out to us via chat at **transcendstore.com** or email us at **support@transcendstore.com** 

Start today and invest in a brighter, more enlightened future.

let's Transcend to a higher life.\*

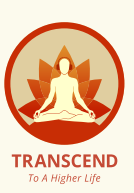